# Как упростить учет расходов на прополку, подкормку и обработку полей от вредителей

Михаил ГУБИН, руководитель проектов компании «Первый Бит»

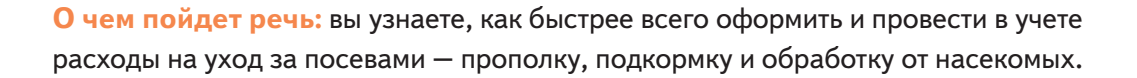

Мы подсчитали, что 80 процентов работы бухгалтера можно поручить учетной программе. Это касается и ситуации, когда надо оформить и отразить расходы на прополку, подкормку и обработку посевов от вредителей. Рассмотрим эти операции на примере системы «1С:Бухгалтерия сельскохозяйственного предприятия». Она позволяет не только формировать первичную документацию в соответствии с указаниями Минсельхоза, но и сократить время обработки документов бухгалтеру, агроному и диспетчеру гаража.

## Настройки учета затрат

Для начала надо выбрать способ учета затрат на обработку, прополку и удобрение полей. Минсельхоз рекомендует выбрать один из четырех вариантов. Три из них предписывают накапливать все затраты на счете 23 «Вспомогательные производства», а затем распределять

۲

№6, июнь 2019 года

 $( \bullet )$ 

# **УЧЕТ** Обработка полей

#### Совет

 $( \bullet )$ 

В бухгалтерской учетной политике помимо способов учета утвердите формы первички, план счетов, критерии существенных ошибок и правила инвентаризации на счет 20 «Основное производство». Четвертый способ предполагает, что затраты на горючее для сельхозтехники, зарплату трактористов, страховые взносы попадают сразу на счет 20 «Основное производство», а остальные расходы учитываются через счет 23 (п. 42.6 Методических рекомендаций, утв. приказом Минсельхоза от 06.06.2003 № 792). Наглядно и коротко эти варианты мы привели в таблице. 41

۲

Система «1С:Бухгалтерия сельскохозяйственного предприятия» позволяет вести учет как вам удобно. Если поставить галочки на пунктах «Включать в услугу...», затраты отразятся на счете 23 «Вспомогательные производства». Далее они распределятся на счет 20 субсчет «Растениеводство». Чтобы расходы попадали сразу на счет 20, галочки ставить не надо. Смотрите рисунок ниже.

# Пример настройки учетной политики для тракторов

| Организац Молоко ООО                                                                | 🔹 🖉 🕒 Печать       | • |   |
|-------------------------------------------------------------------------------------|--------------------|---|---|
| История изменений                                                                   |                    |   |   |
| Оплата труда в тракторных нарядах:<br>П Включать в услугу оплату труда ?            |                    |   |   |
| <br>Статья затрат оплаты труда:                                                     | Оплата труда (ПР)  | * | P |
| Статья затрат оплаты труда ЕНВД:                                                    |                    |   | e |
| Статья затрат оплаты труда распределяемая:                                          |                    | × | e |
| Нефтепродукты в тракторных нарядах:<br>Включать в услугу нефтепродукты ?            |                    |   |   |
| Статья затрат нефтепродукты:                                                        | Нефтепродукты (ПР) | - | Ŀ |
| Статья затрат нефтепродукты ЕНВД:                                                   |                    | - | P |
| Статья затрат нефтепродукты распределяемая:                                         |                    |   | Ŀ |
| Подразделение в тракторных нарядах:<br>🗹 Выпуск услуги тракторного парка из подраз, | деления ?          |   |   |
| Подразделение тракторного парка:                                                    | Тракторный парк    | • | e |
|                                                                                     | C                  |   |   |

Учет в сельском хозяйстве · e.cxychet.ru

# **УЧЕТ** Обработка полей

#### Варианты учета расходов на горючее и зарплату трактористов

۲

| Кому подойдет                                                     | В чем суть                                                                                                    |
|-------------------------------------------------------------------|----------------------------------------------------------------------------------------------------|
| Все компании                                                      | К счету 23 нужно открыть субсчет «Машинно-тракторный парк», к нему<br>создать две группы аналитических счетов. Первый субсчет второго поряд-<br>ка — «Содержание и эксплуатация машинно-тракторного парка». Второй —<br>«Содержание и эксплуатация комбайнов и других самоходных машин».<br>Общепроизводственные затраты сначала копятся на отдельном аналити-<br>ческом счете, а затем распределяются между первым и вторым субсчетами<br>второго порядка                                   |
| Хозяйства с небольшим<br>тракторным парком                        | Достаточно открыть субсчет «Машинно-тракторный парк» к счету 23. Суб-<br>счета второго порядка открывать не нужно                                                                                                    |
| Крупные компании<br>с полной автоматизаци-<br>ей учета            | К счету 23 нужно открыть субсчет «Машинно-тракторный парк» и создать<br>дополнительно аналитические и субаналитические счета. Первый субсчет<br>второго порядка — для расходов на тракторы. Второй — на комбайны и про-<br>чую технику (см. первый вариант выше). Субсчета третьего порядка компа-<br>ния ведет по видам машин. Общепроизводственные затраты сначала копятся<br>на отдельном аналитическом счете, а затем распределяются между первым<br>и вторым субсчетами второго порядка |
| Средние и крупные<br>компании с частичной<br>автоматизацией учета | Расходы на горючее, зарплату трактористов и взносы попадают сразу<br>на счет 20. Нужно создать аналитику к субсчету «Машинно-тракторный<br>парк» счета 23. Первый субсчет второго порядка — «Содержание и эксплуа-<br>тация машинно-тракторного парка». Второй — «Содержание и эксплуатация<br>комбайнов» по видам.<br>Третий — «Содержание и эксплуатация других самоходных машин» по видам                                                                                                 |

## Расходы на прополку

Расходы на механическую прополку включают зарплату тракториста и стоимость израсходованного горючего. Чтобы оформить эти хозяйственные операции, в программе 1С надо создать документ «Учетный лист тракториста-машиниста» по форме № 411-АПК. Откройте в меню «Вспомогательные производства» – «Учетные листы тракториста-машиниста».

Программа сэкономит время – каждый раз вводить вручную данные об операции не надо. В меню «Растениеводство»

۲

№6, июнь 2019 года

۲

# **УЧЕТ** Обработка полей

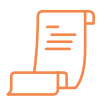

#### Документ

 $( \bullet )$ 

Типовые формы учетного листа тракториста и акта об использовании удобрений Минсельхоз утвердил приказом от 16.05.2003 № 750 достаточно один раз задать нормы выработки и расхода горючего, счет учета затрат и аналитику (см. рис. ниже). В дальнейшем счет учета, субконто, а также расценки будут заполняться автоматически.

۲

Бухгалтеру остается лишь проверить их на актуальность и заполнить фактические данные – норму выработки и расход горючего. Затем документ надо записать и провести. (43) После этого 1С рассчитает затраты на топливо и вычислит оплату труда тракториста. Также в программе можно начислить зарплату исходя из всех учетных листков за месяц. Для этого надо открыть единый документ начисления оплаты труда из меню «Зарплата и кадры». В нем надо задать месяц и подразделение, а затем нажать «Заполнить». Программа рассчитает зарплату, НДФЛ и взносы.

### Пример создания технологической операции

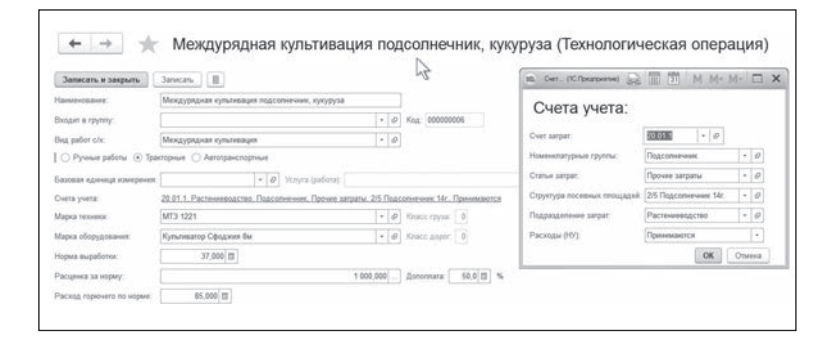

Учетный лист нужно подписать у тракториста, агронома и бригадира. А затем его должен утвердить руководитель подразделения. После этого бухгалтерия принимает учетный лист, чтобы отразить расходы в накопительной ведомости. Чтобы сэкономить время, в документе, который провели, нажмите на кнопку с принтером. Откроется готовая печатная форма с заполненными данными, которую можно тут же распечатать и отдать на подпись сотрудникам.

۲

 $( \bullet )$ 

### <mark>учет</mark> обработка полей

### Пример заполнения учетного листа тракториста

( )

| ← → ☆ Ус<br>Провести в заярыть Зае            | етный лист тра                                                        | кториста                | -машиниста 0000                                                        | -00000                       | 01 от 0                        | 7.05.2019                            | 9 17:30:                              | 31                             |                                                                             | Eur -     |
|-----------------------------------------------|-----------------------------------------------------------------------|-------------------------|------------------------------------------------------------------------|------------------------------|--------------------------------|--------------------------------------|---------------------------------------|--------------------------------|-----------------------------------------------------------------------------|-----------|
| Howege: 0000-000001                           | or BREEROM BREERO                                                     | a =                     | Opravocanger Mo                                                        | 000 axen                     |                                |                                      |                                       | + (\$                          |                                                                             |           |
| Overt narpar: 20.01.1 + 4                     |                                                                       |                         | Услуга (работа): УП                                                    | AMT2                         |                                |                                      |                                       | + Ø                            |                                                                             |           |
| Ipaerop: MIT3 1221 Ne001                      |                                                                       | + 0                     | 7 Номіннотатурная пулта Тр                                             | акторы МТЗ                   |                                |                                      |                                       | + 0                            |                                                                             |           |
| Работы (1) Дополнительно                      | Moore                                                                 |                         |                                                                        |                              |                                |                                      |                                       |                                |                                                                             |           |
| Добавить 👷 🕸                                  | Paccentane                                                            |                         |                                                                        |                              |                                |                                      |                                       |                                |                                                                             | . fie     |
| N Mapia of opygonaries<br>OC (of opygonaries) | Техниконческая окерация<br>Акратемическая условия<br>Единица комринал | Cver                    | Субканта                                                               | B varige<br>Orgađer<br>vacos | Расценка<br>Нораз<br>выработка | VTA<br>Communitiespan<br>Contactions | Oreanta.ecens<br>Oci-ceevan<br>% Дап. |                                | Расход прочето то ф. Сухима (г<br>Расход прочето то н.<br>Расход прочето то | navcear() |
| 1 Ryterimetrop Cipopere Be                    | Мекаурнанин культикаци                                                | 20.01.1<br>Pacresemoj(c | Rummun consor<br>Pattera spacespicos napia (TP)<br>25 Dumana roazas Mi | 40,000<br>8,00               | 1 000,000<br>37,000            | 12,11<br>1,08                        | 10                                    | 1 621,62<br>1 081,08<br>540.54 | 85.000<br>2.297<br>51.880                                                   | 2 05      |

# Затраты на подкормку и обработку полей от вредителей

Чтобы списать минеральные, органические, бактериальные удобрения, ядохимикаты и гербициды, нужно оформить акт по форме № 420-АПК. Откройте этот документ в программе 1С из меню «Растениеводство». Укажите в нем дату, склад – в поле или центральный. Затем выбирайте подразделение затрат для дополнительного субконто по счету 20 субсчет «Растениеводство» и переходите к заполнению табличной части. 44

В программе всего один раз задайте норму внесения на 1 га. Как ее определить, смотрите ниже. Структуру посева также достаточно задать один раз – по факту

### На заметку

 $( \bullet )$ 

#### Где взять норму расхода гербицидов и удобрений

Норматив расхода удобрений и гербицидов в нормативных документах не найдете. Разработать его надо в соответствии с рекомендациями производителя и технологической картой возделывания культуры. Норма расхода удобрений и гербицидов может быть разной внутри одного поля.

Сейчас расчет нормы компании делают на основании агрохимического обследования

полей. Для этого специалисты отбирают пробы, визуально осматривают поля и применяют индексы. Также в расчете нормы для азотных удобрений активно участвует система точного земледелия. Она анализирует спутниковые снимки полей при помощи мультиспектральной камеры и определяет индекс NDVI, а также содержание азота в почве.

№6, июнь 2019 года

# **учет** обработка полей

это севооборот предприятия в разрезе полей и культур. В дальнейшем программа запомнит эти данные. Их можно привязать к географическим координатам посева. Программа позволяет сформировать отчет об использовании удобрений. Данные о расходах и выработке тракторного парка вы увидите в разрезе подразделений, номенклатуры и т. д. (рис. – ниже).

۲

# Пример заполнения акта об использовании удобрений

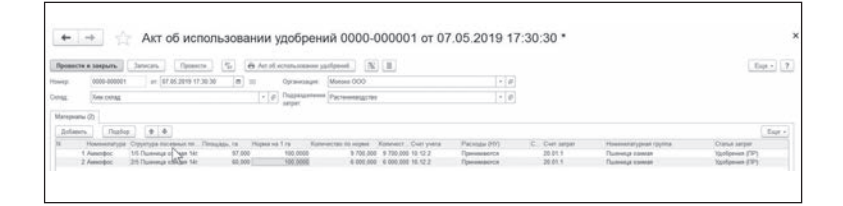

Акт об использовании удобрений подписывает агроном и утверждает руководитель. В программе 1С есть возможность сохранить документ в форматах Excel и PDF. Для подтверждения расходов к акту нужно приложить лимитно-заборные карты, накладные по перемещению удобрений и ядохимикатов в хозяйстве, а также учетный лист тракториста-машиниста •

| +         | - → Испо                                                                                                    | _<br>ОЛЬЗОВа                          | ание уд                                                                         | цобрени                                                                         | й (осн                                             | иовной вариант) |
|-----------|----------------------------------------------------------------------------------------------------|---------------------------------------|---------------------------------------------------------------------------------|---------------------------------------------------------------------------------|----------------------------------------------------|-----------------|
| Пе<br>Сфо | риод: 01.05.2019 💼 – 31.05.<br>ормировать Настройки                                                                                                    | 2019 🖿 H                              | Орга                                                                            | анизация:                                                                       | <b>e</b> [a                                        |                 |
|           | Deserves                                                                                                    |                                       |                                                                                 | E-                                                                              |                                                    |                 |
|           | Расход минерали<br>Подразделение<br>Номенклатурная группа                                                                                                    | ьных, с                               | Количество                                                                      | еских, оа<br>Обработанная<br>площадь                                            | на 1Га                                             | альных удоорен  |
|           | Расход минерали<br>Подразделение<br>Номенклатурная группа<br>Удобрения<br>Структура посевных площадей                                                                                                    | площадь<br>поля                       | Количество                                                                      | <b>ССКИХ, О</b> 2<br>Обработанная<br>площадь                                    | на 1Га                                             | альных удоорен  |
| 6         | Расход минерали<br>Подразделение<br>Номенклатурная группа<br>Удобрения<br>Структура посевных площадей<br>Рестениеводство                                                                                    | Площадь<br>поля                       | рганич<br>Количество<br>23 550,000                                              | ССКИХ, ОЗ<br>Обработанная<br>площадь<br>157,000                                 | на 1Га<br>150,000                                  | альных удоорен  |
| 8         | Расход минерали<br>Подразделение<br>Номенклатурная группа<br>Удобрения<br>Структура посевных площадей<br>Рестениеводство<br>Пшение ознама                                                                   | Площадь<br>поля                       | Количество<br>23 550,000<br>23 550,000                                          | ССКИХ, ОЗ<br>Обработанная<br>площадь<br>157,000<br>157,000                      | на 1Га<br>150,000<br>150,000                       | альных удоорен  |
| 0.00      | Расход минерали<br>Подразделение<br>Номенклатурная группа<br>Удобрения<br>Структура посевных площадей<br>Растениеводство<br>Пшеница озимая<br>Аммофос                                                       | площадь<br>поля                       | Количество<br>23 550,000<br>23 550,000<br>23 550,000                            | еских, оа<br>Обработанная<br>площадь<br>157,000<br>157,000<br>157,000           | на 1Га<br>150,000<br>150,000<br>150,000            | альных удоорен  |
| 0.0       | Расход минерали<br>Подразделение<br>Номенклатурная группа<br>Удобрения<br>Структура посевных площадей<br>Растемиеводство<br>Пшеница озимая 14г.                                                             | Площадь<br>поля<br>97,0000            | Количество<br>23 550,000<br>23 550,000<br>23 550,000<br>14 550,000              | еских, ог<br>Обработанная<br>площадь<br>157,000<br>157,000<br>157,000<br>97,000 | На 1Га<br>150,000<br>150,000<br>150,000            | альных удоорен  |
| 0         | Расход минерали<br>Подразделение<br>Номенклатурная группа<br>Удобрения<br>Структура посевных площадей<br>Растениеводство<br>Пшеница озимая<br>Аммофос<br>1/5 Пшеница озимая 14г.<br>2/5 Пшеница озимая 14г. | Площадь<br>поля<br>97,0000<br>60,0000 | Количество<br>23 550,000<br>23 550,000<br>23 550,000<br>14 550,000<br>9 000,000 | еских, оа<br>Обработанная<br>площадь<br>157,000<br>157,000<br>97,000<br>60,000  | На 1Га<br>150,000<br>150,000<br>150,000<br>150,000 | альных удоорен  |

#### Учет в сельском хозяйстве · e.cxychet.ru

 $( \bullet )$ 

#### На заметку

Нормативы расхода удобрений и гербицидов могут быть разными даже в пределах одного поля

44